## Формирование СЭМД «Сведения о результатах диспансеризации или профилактического медицинского осмотра»

По мед. обследованию «404н Диспансеризация» и «404н Профилактические медицинские осмотры» доступно формирование СЭМД «Сведения о результатах диспансеризации или профилактического медицинского осмотра».

Если маршрутный лист создан **только по одной** модели пациента – «Диспансеризация по оценке репродуктивного здоровья пациентов», то СЭМД «Сведения о результатах диспансеризации или профилактического медицинского осмотра» будет недоступен. При наведении мыши на пункт меню «СЭМД "Сведения о результатах диспансеризации или профилактического медицинского осмотра» отобразится соответствующая всплывающая подсказка.

C

| Маршрутный лист                                                                                                    |
|----------------------------------------------------------------------------------------------------|
| Учетная форма № 131/у                                                                                                  |
| Форма согласия на медицинское вме                                                                                      |
| Форма отказа от медицинского вмеша                                                                                     |
| СЭМД "Сведения о результатах диспа                                                                                     |
| СЭМ СЭМД недоступен для<br>диспансеризации по оценке<br>репродуктивного здоровья<br>СЭМД "Эпикриз по результатам диспа |
| Печать/ЭМД                                                                                                    |

Всплывающая подсказка

Для формирования СЭМД следует нажать кнопку «Подписать и отправить» в карте мероприятий или на форме предварительного просмотра ЭМД, открываемого по кнопке «Печать/ЭМД» – «СЭМД "Сведения о результатах диспансеризации или профилактического медицинского осмотра"». Если карта мероприятий не закрыта, то при выборе пункта «СЭМД "Сведения о результатах диспансеризации или профилактического медицинского осмотра"» выполняется закрытие карты.

|       | Карта мероприятий о % 😑                                                  |                                                                                                    |                   |                        |             |  |  |  |
|-------|--------------------------------------------------------------------------|----------------------------------------------------------------------------------------------------|-------------------|------------------------|-------------|--|--|--|
| (     | 🔿 Мои мероприятия на 13:00 💿 Все мероприятия 🔿 Невыполненные мероприятия |                                                                                                    |                   |                        |             |  |  |  |
|       | Дата проведения                                                          | Осмотр, исследование, иное медицинское мероприятие                                                                             | Без<br>отклонений | Выявлено<br>отклонение | Отказ       |  |  |  |
|       | > 🖬 Самозапись                                                           | Определение абсолютного суммарного сердечно-сосудистого риска у граждан, не имеющих заболеваний,<br>связанных с атеросклерозом |                   |                        |             |  |  |  |
| •     | > 🖬 Самозапись                                                           | Антропометрия (измерение роста стоя, массы тела, окружности талии), расчет индекса массы тела                                  |                   |                        |             |  |  |  |
| •     | > 🖬 Самозапись                                                           | Флюорография легких                                                                                                    |                   |                        |             |  |  |  |
| •     | > 🗈 Самозапись                                                           | Индивидуальное профилактическое консультирование                                                                               |                   |                        |             |  |  |  |
| •     | > 🖬 Самозапись                                                           | Мазок с шейки матки, цитологическое исследование мазка с шейки матки                                                           |                   |                        |             |  |  |  |
| •     | > 🗈 05.09.2022 10:15                                                     | Осмотр фельдшером (акушеркой) или врачом акушером-гинекологом                                                                  |                   |                        |             |  |  |  |
| •     | > 🗈 05.09.2022 10:30                                                     | Осмотр на выявление визуальных и иных локализаций онкологических заболеваний, включающий осмотр кожных                         |                   |                        |             |  |  |  |
| Печат | ечать/ЭМД                                                                |                                                                                                    |                   |                        | и отправить |  |  |  |

## Кнопка «Подписать и отправить» в карте мероприятий

В результате успешного подписания появится сообщение о том, что карта успешно сохранена и закрыта, а также сообщение о том, что СЭМД «Сведения о результатах диспансеризации или профилактического медицинского осмотра» успешно подписан и отправлен в РЭМД.

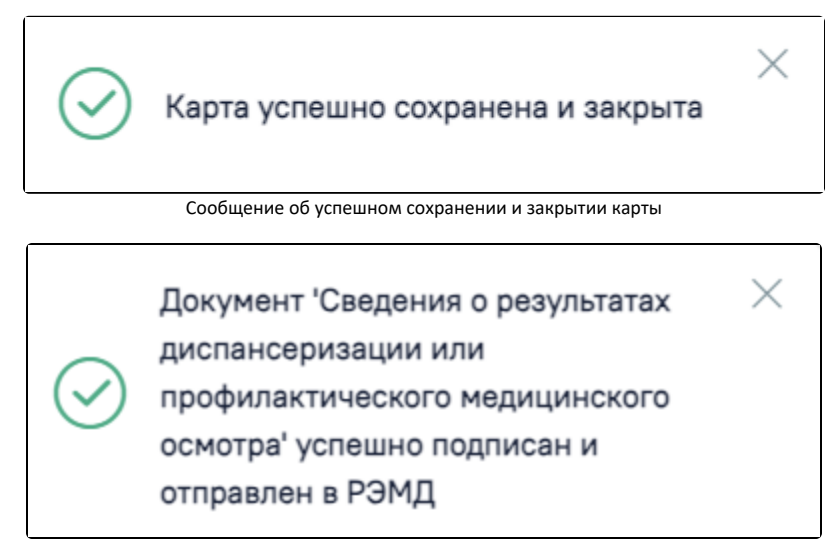

Сообщение об успешном выполнении операции

Для вывода печатной формы СЭМД «Сведения о результатах диспансеризации или профилактического медицинского осмотра» необходимо нажать кнопку «Печать/ЭМД» и выбрать соответствующий пункт.

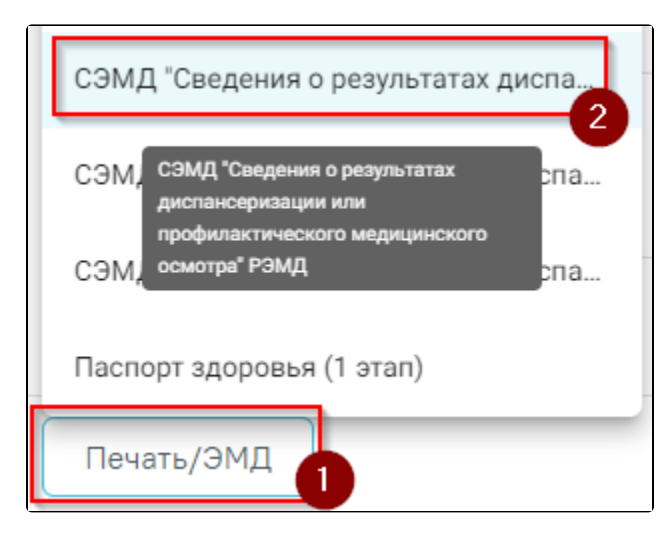

Выбор пункта СЭМД «Сведения о результатах диспансеризации или профилактического медицинского осмотра»

В результате откроется форма предварительного просмотра ЭМД, на которой следует нажать кнопку «Печать».

| ютр ЭМД    |                                                                                                    |  |  |  |  |
|------------|----------------------------------------------------------------------------------------------------|--|--|--|--|
| -90a3-3164 | 1 / 1   - 75% +   🖸 👌 💆 📥 🗄                                                                                                    |  |  |  |  |
|            |                                                                                                    |  |  |  |  |
|            | Медицинская организация<br>Государственное бюджетное учреждение здравоохранения Московской области<br>Талдомская центральная районная больница                                                                                                    |  |  |  |  |
|            | Сведения о результатах диспансеризации или профилактического медицинского осмотра от 26 Июля 2023                                                                                                    |  |  |  |  |
|            | Пациант                                                                                                    |  |  |  |  |
|            | Пол Женский                                                                                                    |  |  |  |  |
|            | Дата рождения 1980 (43 лет)                                                                                                    |  |  |  |  |
|            |                                                                                                    |  |  |  |  |
|            | Сегдения в диспаниения или профиластическая и едининская всиляте                                                                                                    |  |  |  |  |
|            | ласонных о онспытеры марны или профилологического легонарте                                                                                                    |  |  |  |  |
|            | Дата проведения 24.07.2023 - 26.07.2023                                                                                                    |  |  |  |  |
|            | Группа здоровья пациента Не установлена                                                                                                    |  |  |  |  |
|            | Статус диспансерного наблюдения Состоит                                                                                                    |  |  |  |  |
|            | Основное заболевание: Злокачественное новообразование наружной поверхности верхней губы (СОО.0)                                                                                                    |  |  |  |  |
|            | Витазина парамтры                                                                                                    |  |  |  |  |
|            | Параметр Значение Дата измерения                                                                                                    |  |  |  |  |
|            | Port 192.0 cm 25.07.2023 17:30                                                                                                    |  |  |  |  |
|            | Bec 77.0 κr 25.07.2023 17:30                                                                                                    |  |  |  |  |
|            | Индекс массы тела 29.30 кг/м^2 25.07.2023 17:30                                                                                                    |  |  |  |  |
|            | Уровень общего холестерина в крови 1 ммоль/л 25.07.2023 17:20                                                                                                    |  |  |  |  |
|            | Aprepulanbed galanetie carconiveckoe 120 MM.pr.cr. 25.07.2023 17:30<br>Aprepulanbed galanetie gulacioniveckoe 60 MM.pr.cr. 25.07.2023 17:30                                                                                                    |  |  |  |  |
|            |                                                                                                    |  |  |  |  |
|            | Выявленные факторы риска                                                                                                    |  |  |  |  |
|            | Не выявлено                                                                                                    |  |  |  |  |
|            |                                                                                                    |  |  |  |  |
|            | Сведения о выданных направлениях                                                                                                    |  |  |  |  |
|            | Направлен на дополнительное обследование вне рамок Поликлиника (ГБУЗ МО «Талдомская ЦРБ») (47010127874336)                                                                                                    |  |  |  |  |
|            | Направлен на обследования в рамках 2-го этапа<br>Исследование (Холльютерная томография груди) (47010127873035)<br>Исследование (Ультразвуковое исследование сердца трансторакальное)<br>(47010127873021)<br>Исследование (Ультразвуковое исследование вен нижних конечностей) |  |  |  |  |
| 1          | P                                                                                                    |  |  |  |  |
|            | 👰 Подписать и отправить                                                                                                    |  |  |  |  |
|            |                                                                                                    |  |  |  |  |

Печатная форма ЭМД «Сведения о результатах диспансеризации или профилактического медицинского осмотра»

Если СЭМД не был сформирован ранее, то на форме просмотра ЭМД отображается кнопка «Подписать и отправить». Для подписания и отправки СЭМД «Сведения о результатах диспансеризации или профилактического медицинского осмотра» в РЭМД следует нажать кнопку «Подписать и отправить». После успешного подписания СЭМД доступна возможность снятия подписи с помощью кнопки «Снять подпись».